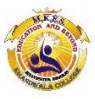

## NAGINDAS KHANDWALA COLLEGE (AUTONOMOUS)

## **ADMISSION FEE PAYMENT PROCESS 2022-2023**

| PAYMENT PROCESS |                                                                                                    |
|-----------------|----------------------------------------------------------------------------------------------------|
| Step 1          | After verification and confirmation of your registration details, you shall receive a SMS for payment of                   |
|                 | fees on your registration mobile number which you used for form filling of the college.                                    |
| Step 2          | Please Click on the Link below mentioned link for Fees                                                                     |
|                 | Payment <u>https://www.feepayr.com/</u>                                                                                    |
| Step 3          | Enter your registered mobile number on which you will receive an OTP                                                       |
| Step 4          | Enter the OTP and proceed for payment. Payment of fees, as appeared in the box, can be made                                |
|                 | usingCredit /Debit Card, Net banking etc. as shown on the payment gateway.                                                 |
| Step 5          | A confirmation message will be displayed after successful payment of fees.                                                 |
|                 | To view/ print the receipt: Click go to home page $\rightarrow$ payment history $\rightarrow$ detail receipt $\rightarrow$ |
| Step 6          | print.Also, the receipt will be sent to your registered email id.                                                          |
| Step 7          | Admission will be confirmed only when you make the payment                                                                 |

## **IMPORTANT NOTE**

In Queries regarding payment issue, where payment is deducted but still show "PAY NOW" option again,

1. Refresh the page by pressing (CTRL + F5) Or wait for Next 24 hrs.

## 2. (Do not make multiple transactions)

Kindly send email to <u>dgadm@nkc.ac.in</u> regarding queries related to admission only.